## 采集巨潮资讯网的股票财经信息

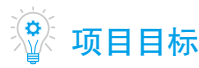

项目3

- 掌握网站 XHR 请求的地址获取方法。
- json 解析进阶,掌握复杂情况下的解析与存储方法。
- 掌握简单的数据清洗方式。

项目2中,我们通过一个简单的案例,对开放API的数据获取进行了初步的学习。本项目将主要学习在网站没有开放API的情况下,如何通过Chrome浏览器的数据包抓取工具来分析网站的XHR请求,从而获取接口地址。

## **项目描述**

假设读者在一家制造业企业工作,年终时领导要对行业进行分析,并将分析结果写入 工作报告中。以往的解决方式都是通过手工下载,并在 Excel 表格中进行复制粘贴。这种 方式不仅效率低,并且数据采集不完整,无法做到一次性采集多家数据且进行合并。本项 目要求读者基于数据采集技术,通过编写程序完成此任务,并且实现代码的可复用,减少 重复性的工作。

## 🛅 项目实施

(1) 通过 Chrome 浏览器的开发者工具的 Network 工具对数据包进行抓取。

(2)分析 HTTP 请求中 request (请求)和 response (响应)对象, 抓取 XHR (XML-HttpRequest)请求。

(3) 对返回的 json 格式数据进行解析,将 json 转换为 Python 的字典进行处理。

### 💋 "1+X"证书考点

数据采集职业技能等级要求(初级):

- 熟悉不同互联网应用数据类型。
- 能够使用工具或编写程序获取不同类型互联网数据并进行数据抽取。

## 💦 岗位技能要求

- 岗位:数据采集工程师。
- 要求: 熟练使用 Python 语言编写数据采集程序, 熟悉 requests 库, 会通过分析 XHR 请求获取真实的请求地址, 并采集 XML/json 数据。

## 🕟 课程思政要求

本项目是对财经信息进行采集,需要学生有较强的分析能力。在教学中要把马克思主 义立场、观点、方法的教育与科学精神的培养结合起来,提高学生正确认识问题、分析问 题和解决问题的能力。

### 知识链接

### 1. XHR 的概念

XHR 可以解释为可扩展超文本传输请求,其对象可以在不向服务器提交整个页面的情况下,实现局部更新网页。XHR 的对象用于客户端和服务器之间的异步通信。

#### 2. 将 json 数据转换为 DataFrame

在项目2中,我们已经对 json 数据如何解析有了初步的了解。本项目将学习如何 通过 pandas 库将解析完成的数据转换为 DataFrame。DataFrame 是 pandas 中一种类似 表格的数据结构,是和 Excel 中的表格类似的二维表。接下来以一个示例,讲解什么 样的数据可以转换为 DataFrame 的类型。

打开 jupyter notebook, 新建一个文件, 重命名为 jsonDemo, 输入如下代码。

```
In [2]:
import json # 导入json 解析库
s = '[{"name":"张三","age":18},{"name":"李四","age":20}]'
data = json.loads(s) # 将json字符串解析为Python对象
data
Out [2]:
[{'name':'张三','age':18},{'name':'李四','age':20}]
```

# 互联网数据采集技术与应用

对以上代码逐行解析如下。

• import json

表示导入 Python 的 json 解析库,用于把 json 格式的字符串解析为 Python 对象。

• s = '[{"name":" 张三 ","age":18},{"name":" 李四 ","age":20}]'

变量 s 是一个字符串,其中包含两组结构类型的数据,一种使用 [] 包含的数据称 为数组 (array),另一种用 {} 包含的数据称为对象 (object)。所有的字符串类型数据, 外面均为 "双撇号"。json 格式的几个关键特征是字符串格式、对象中的字符必须用双 撇号包围、数组与对象相互嵌套。

• data = json.loads(s)

使用 json 库的 loads() 方法,将 json 字符串转换为 Python 对象。

• data

输出 data 数据。

json 中的数组转换成了 Python 中的列表 (list), json 中的对象转换成了 Python 中的字典 (dict)。

索引数据时,列表用下标索引,字典用键索引。例如,获取索引下标为0的对象, 代码如下。

```
In [3]:
# 获取列表中的第一组数据,下标为 0
data[0]
Out [3]:
{'name':'张三','age': 18}
获取索引下标为 0 对象的 name 键的值,代码如下。
In [5]:
```

```
# 获取第一组数据中 ''name'' 键的值
data[0]['name']
Out [5]:
' 张三 '
```

导入 Pandas 库,将数据转换成 DataFrame,代码如下。

```
In [7]:
import pandas as pd
pd.DataFrame(data)
Out [7]:
name age
0 张三 18
1 李四 20
```

## 项目3 采集巨潮资讯网的股票财经信息

```
创建 DataFrame 的方法为 pd.DataFrame(),该方法可以将以下两种 Python 对象直
接转换为 DataFrame 对象。
   方法 1: 变量 data 的最外层是列表,列表中有多个键相同的字典。
   In [1]:
   # 列表中多个字典
   data = [{'name': '张三', 'age': 18}, {'name': '李四', 'age': 20}]
   pd.DataFrame(data)
   Out[1]:
    name age
   0张三 18
   1 李四 20
   方法 2: 变量 data 的最外层是字典,字典中键的值是一个列表。
   In [1]:
   # 字典的值是列表
   data = { 'name':['张三','李四'],'age':[18,20] }
   pd.DataFrame(data)
   Out[1]:
    name age
   0 张三 18
   1 李四 20
```

## 任务 3.1 Chrome 网络抓包工具的使用

常用的财经信息网站有新浪财经、雪球财经、巨潮资讯网等,本书选择巨潮资讯网作 为数据源,通过分析网站的 XHR 请求,获取真实的请求地址,然后对返回的 json 数据进 行整理清洗,最终将数据保存为 Excel 文件。

当用户通过浏览器输入一个网址时,浏览器会呈现该网址对应的官方页面。这个过程称为 HTTP 请求,其完整生命周期如下。

(1) 对输入的网址进行 DNS 域名解析,找到网址对应的 IP 地址与端口。

(2)根据这个 IP 与端口,找到服务器上的应用,发起 TCP 的三次握手。

(3) 建立 TCP 连接后发起 HTTP 请求。

(4) 服务器响应 HTTP 请求,浏览器得到 HTML 代码。

(5) 浏览器解析响应 HTML 代码,并请求 HTML 代码中的资源(JavaScript、CSS、图片等)。

## 互联网数据采集技术与应用

(6) 浏览器对页面进行渲染,呈现给用户。

(7) 服务器关闭 TCP 连接,四次挥手。

在整个周期当中,数据采集仅关心两个过程:一个是请求(request),浏览器向服务器请求了什么数据;另一个是响应(response),服务器为浏览器响应了什么数据。通过 Chrome 浏览器的开发者工具可以截获 HTTP 的请求与响应数据。

单击 Chrome 浏览器右上方的"设置"图标,选择下拉菜单中的"更多工具"→"开发者工具"选项,就可以打开开发者工具,如图 3.1 所示。

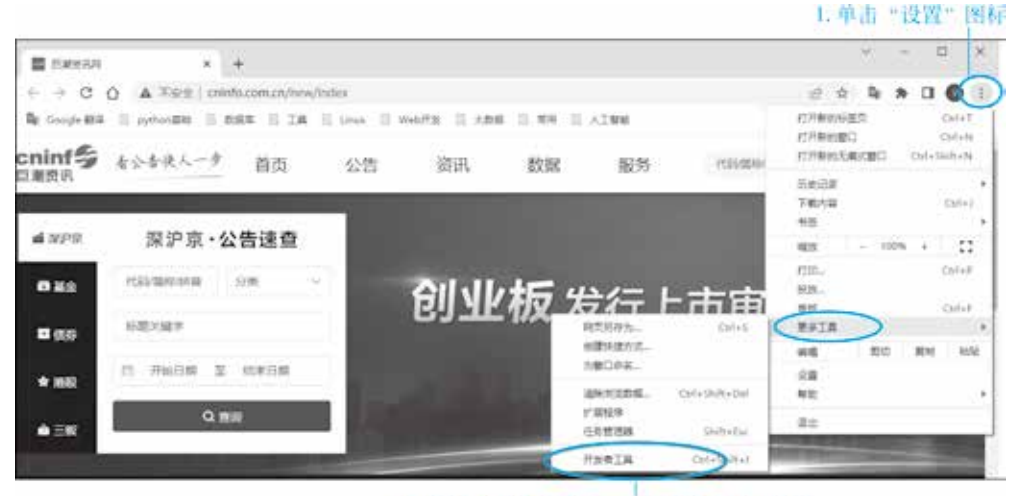

2. 洗择"更多工具" → "开发者工具" 选项

#### 图 3.1 打开开发者工具

也可以通过快捷键 F12,快速打开开发者工具。单击 Network 选项卡,打开 HTTP 数据抓包工具,如图 3.2 所示。

|                               | 抓取用工                                                                                                    | TP数据包                             |            |                                  |       |       |       |
|-------------------------------|----------------------------------------------------------------------------------------------------|-----------------------------------|------------|----------------------------------|-------|-------|-------|
| ■ EX2533 × +                  |                                                                                                    |                                   |            | ÷.                               | -     | a     | ×     |
| ← → C O A 7-8121 cninto.c     | m.cn/new/lodes                                                                                                    |                                   | - 18       | <ul> <li>n</li> <li>h</li> </ul> |       | 0     | Ŧ.    |
| te soojeme 🗉 pyborne 🗇 met    | I IS I DIN I WHAT I THE I AN I                                                                                                    | Tan                               |            |                                  |       | 1 10  | ÷2    |
| cninf号 在公告决人一步                | Canada Sources Net     Sources Net     So | taok Perkomasor Merro             | n =<br>+ + | 01 B                             | 0     | ł     | ×     |
| 目页 公告<br>■ XPR 深沪京・公告         | All Fetch/0041 5 CSS Img Media Font Doc W                                                                                                    | a GRLs<br>5 Wasm Manifest Other 🗆 | Hashbook   | ed cookies                       |       |       |       |
| 0 MA (100 MARCHER 119         | 10 ms 20 ms 30 ms 40 ms 50                                                                                                    | mt 60 ms 70 ms                    | 80 ms.     | 90.8%                            | 100 m | 1 - I | 110 / |
| E (47)                        |                                                                                                    |                                   |            |                                  |       |       |       |
| and the state from the second |                                                                                                    |                                   |            |                                  |       |       |       |

#### 图 3.2 HTTP 抓包工具

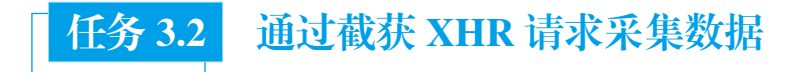

### 步骤1 通过抓包工具获取页面真实请求地址。

打开巨潮资讯官网首页,在搜索框输入股票代码,如 600893,单击下方出现的上市 公司,如图 3.3 所示。

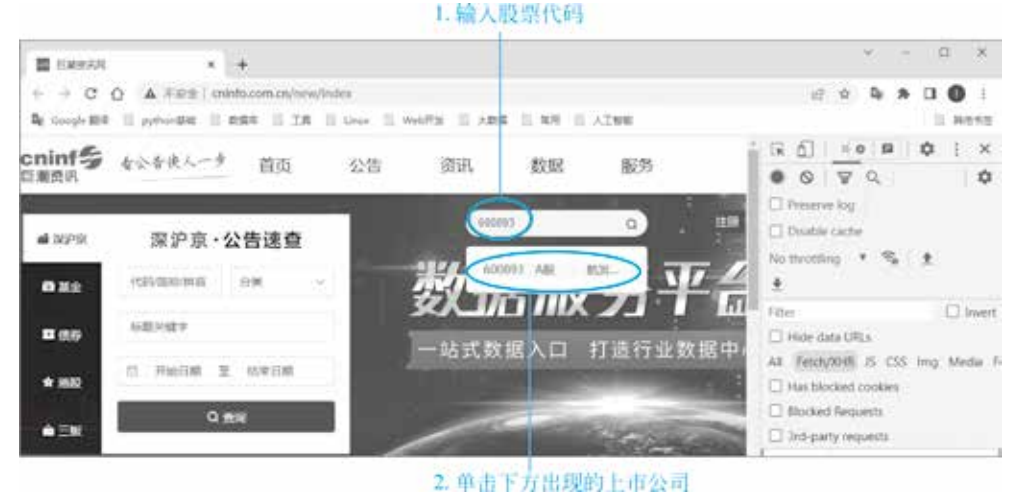

图 3.3 打开网址, 输入股票代码

进入股票详情页面后,按F12键打开开发者工具,单击 Network 选项卡,如图 3.4 所示。

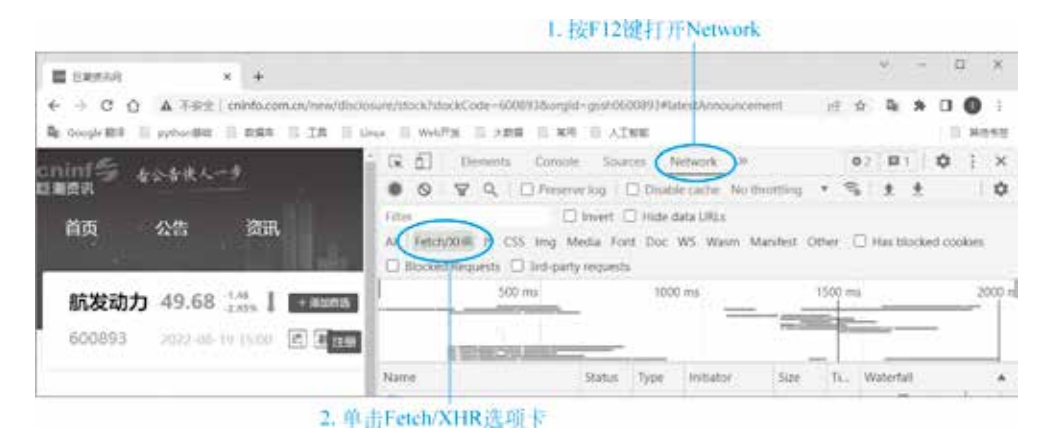

图 3.4 打开 Network HTTP 抓包工具

先单击右侧 Fetch/XHR 选项卡,目的是在抓取到的数据包中只保留 XHR 请求数据, 然后单击页面左侧导航菜单中的财务数据——财务报表,如图 3.5 所示。注意图中单击的顺序。

35

## 与我们的一些。 互联网数据采集技术与应用

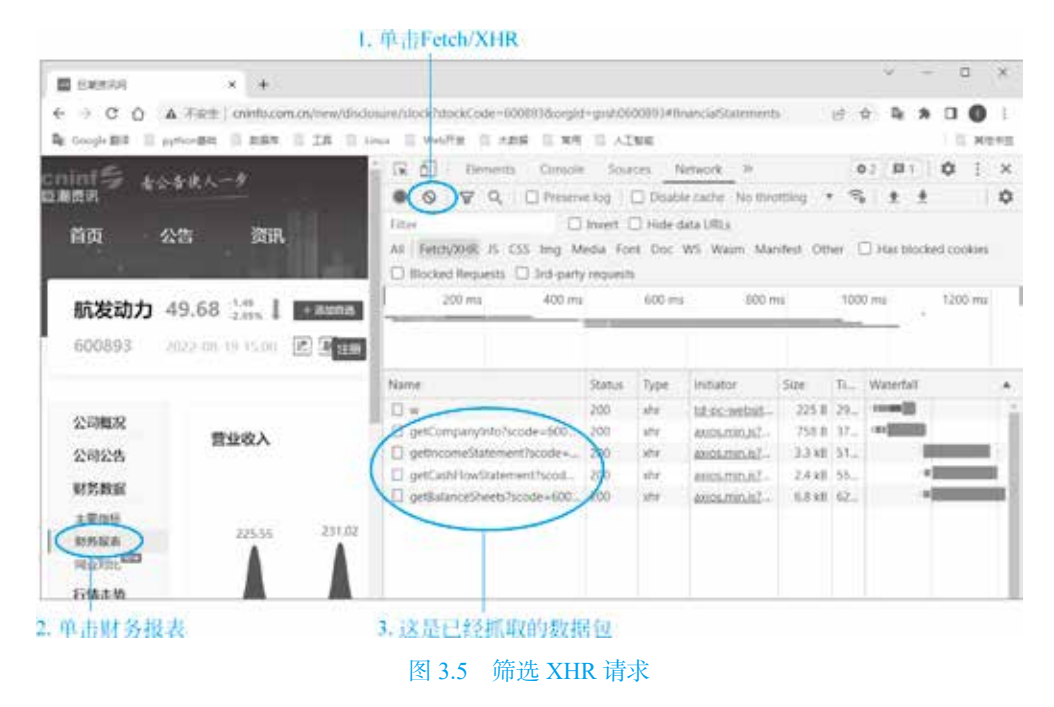

在右侧的开发者工具中,会抓取到相应的 HTTP 数据,单击其中的第一项来查看请求的详情。在详情中,单击右侧的 Response (响应),查看返回的数据,如图 3.6 所示。

|                                                                                                    |                                                                                                    | La pontoe                                                                                                    |
|----------------------------------------------------------------------------------------------------|----------------------------------------------------------------------------------------------------|----------------------------------------------------------------------------------------------------|
|                                                                                                    | ÷.                                                                                                    | - D. X                                                                                                    |
| nunt/Hock?sbockCode=6008938orgid=got060089398inancadSatement<br>inun    WebP生    大助師    年月    人口知道 | 19 ¢ b                                                                                                    | * 0 0 3                                                                                                    |
| ि 👩 Elements Consulte Sources Network अ                                                            | 02 P                                                                                                    | 0 0 0                                                                                                    |
| ● ◎ ♥ ٩, □ Preserve log □ Disable cache Norther                                                    | ming • 🛸 🛨                                                                                                    | ± 1                                                                                                    |
| All Tetch/OHE IS CSS Img Media Fort Doc WS Warm Man<br>Diodeet Requests Did-party requests         | dest Other 🗍 Hes                                                                                                    | blocked cookies                                                                                                    |
| 200 ms. 400 ms 600 ms 600 m                                                                        | a. 1000 ms                                                                                                    | 1200 mi                                                                                                    |
|                                                                                                    |                                                                                                    |                                                                                                    |
| Name X Jacob i                                                                                     | hybrat Preview                                                                                                    | Response IP                                                                                                    |
| D w ("path":                                                                                       | /financialOata/get                                                                                                    | Cincomstatement                                                                                                    |
| getincomeStatement/scode+600893&sign=1                                                             |                                                                                                    | T                                                                                                    |
| getCadiFI0W30bmmm10009=0001938sign=1     getSalanceSheets7scode=6008538sign=1                      |                                                                                                    |                                                                                                    |
|                                                                                                    |                                                                                                    |                                                                                                    |
|                                                                                                    |                                                                                                    |                                                                                                    |
|                                                                                                    |                                                                                                    |                                                                                                    |
|                                                                                                    |                                                                                                    |                                                                                                    |
| 1. 单击getIncomeStatement?                                                                           | 1. 下方显示响                                                                                                    | 应的数据                                                                                                    |
| 图 3.6 查看返回数据                                                                                       |                                                                                                    |                                                                                                    |
|                                                                                                    | sevel/tock/dock/Code=6009978-optid-gos/66009978-laws-Sa55atements  wwelf22 3 xtml 3 4 m 3 x Taxa  ( ① Temments Consult Sources Network *  ( ① Temments Consult Sources Network *  ( ① Temments Consult Sources Network *  ( ① Temments Consult Sources Network *  ( ② T Q ① Preserve log 2 ① Docker Act Not then  Film  ( ① Temments Consult Sources Network *  ( ② T Q ① Preserve log 2 ① Docker Act Not then  Film  ( ③ T Q ① Temments Consult Sources Network *  ( ③ Temments ③ Sources Network *  ( ③ Temments ④ Sources Network *  ( ③ Temments ④ Sources Network *  ( ④ Temments ④ Sources Network *  ( ④ Temments ④ Sources Network *  ( ④ Temments ④ Sources Network *  ( ④ Temments ④ Sources Network *  ( ④ Temments ④ Sources Network *  ( ⑤ Temments ④ Sources Network *  ( ⑤ Temments ④ Sources Network *  ( ⑤ Temments ④ Sources Network *  ( ⑤ Temments ④ Sources Network *  ( ⑤ Temments ④ Sources Network *  ( ⑤ Temments ④ Sources Network *  ( ⑤ Temments ④ Sources Network *  ( ⑤ Temments ● Sources Network *  ( ⑤ Temments ● Sources Network *  ( ⑤ Temments ● Sources Network *  ( ⑤ Temments ● Sources Network *  ( ⑤ Temments ● Sources Network *  ( ⑤ Temments ● Sources Network *  ( ⑤ Temments ● Sources Network *  ( ⑤ Temments ● Sources Network *  ( ⑤ Temments ● Sources Network *  ( ⑤ Temments ● Sources Network *  ( ⑤ Temments ● Sources Network *  ( ⑥ Temments ● Sources Network *  ( ⑧ Temments ● Sources Network *  ( ⑧ Temments ● Sources Network *  ( ⑧ Temments ● Sources Network *  ( ⑧ Temments ● Sources Network *  ( ● Sources Network *  ( ● Sourc | Conversion of the set of the set of t |

右击数据包链接,选择 Copy → Copy link address 命令并单击,复制链接地址,用于 下一步的 HTTP 请求,如图 3.7 所示。

36

项目3 采集巨潮资讯网的股票财经信息

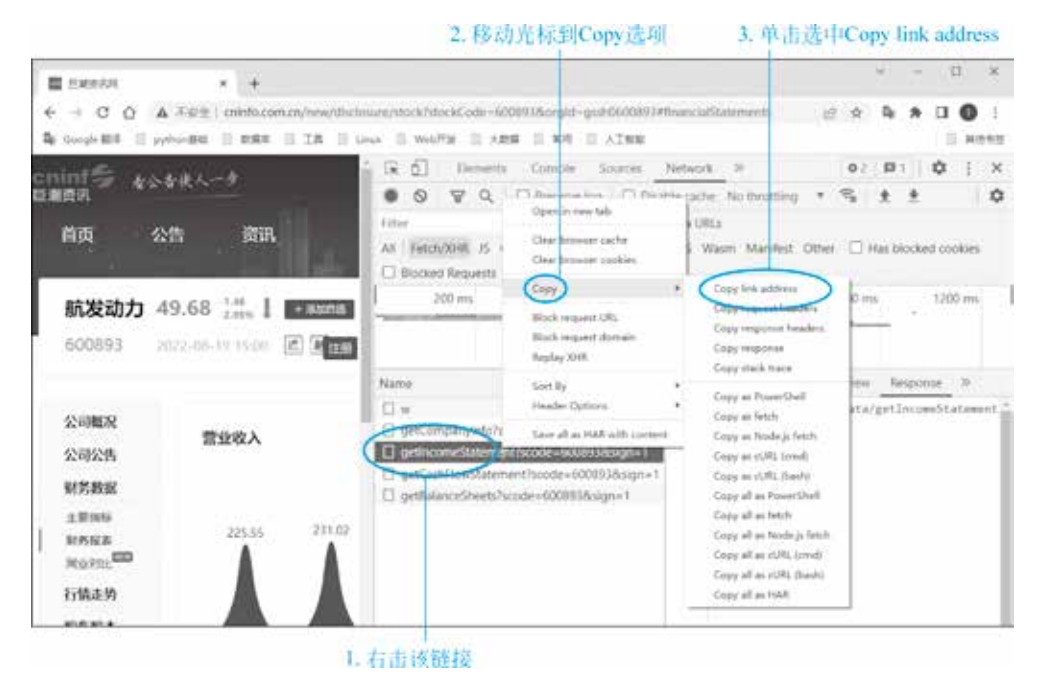

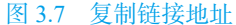

### 步骤 2 分析 json 数据的层次结构。

打开一个新的浏览器窗口,将任务 3.2 中复制的网址粘贴到浏览器中打开。在浏览器 中查看数据,如图 3.8 所示。

| ◯ Home Page - Select or create: ×   参 巨悪                                                                                                    | 资讯网 × | 😵 www.cninfo.com.cn/data20/fin 🗙 | + | • - • ×                        |
|----------------------------------------------------------------------------------------------------|-------|----------------------------------|---|--------------------------------|
| $\leftrightarrow \rightarrow \circ \circ$                                                                                                    |       |                                  |   | x 🛪 🛎 E                        |
| <b>…</b> 应用                                                                                                    |       |                                  |   | » 📃 其他书签 囯 阅读清单                |
| <pre>(     path: "/financialData/getIncomeCtatement",     code: 200,     data: {         total: 1,         count: 1,         resultGet: "200",</pre> |       |                                  |   | <ul> <li>Mem source</li> </ul> |

### 图 3.8 在浏览器中查看数据

单击图 3.8 中 - 号,通过对数据进行折叠与展开,分析 json 的层级结构。如果数据的 外层被 {} 包含,则表示为一个对象数据,最终会转换为 Python 的字典来处理,索引方式 是通过"键"索引出数据。如果数据的外层被 [] 包含,则表示数据为一个数字,最终会转 换为 Python 列表来进行处理,通过列表的下标索引出数据,如图 3.9 所示。

# 互联网数据采集技术与应用

| path "/financialData/cetIncosStatement",                                                                                 | 十1、含义为一个字典·可以通过字典的Key(键)索引下一级数据                                                                                                  |
|----------------------------------------------------------------------------------------------------|----------------------------------------------------------------------------------------------------|
| - data [<br>- data [<br>total ].<br>count ].<br>resultRag "success".<br>resultCode "000".                                | <ul> <li>-2. 需要的数据包含在data这个Key(键)中</li> <li>-3. 键data的值(value),通过Key(键)索引下一级数据</li> <li>-4. 需要的数据包含在meantel2.cKey/键)由</li> </ul> |
| * year: [ ].<br>* middle [ ].<br>* mene [ ].                                                                             | <ul> <li>- 5. 键records的值(value)。通过index(下标)索引下一级数据</li> <li>- 6. 列表的子对象。需要的数据。如季报three。在key'three'中</li> </ul>                   |
| 2017 1299771,39,<br>2018 1394777,7,<br>2019 1279366,27,<br>2020 1546759,84,<br>2021 1934299,27,<br>index "普亞里哈內."<br>- [ |                                                                                                    |
| 2017 1258837,58,<br>2018 1329594,22,<br>2019 142371,79,<br>2020 1401051,69,<br>2021 (754283,92,<br>index "言业已成其平"        |                                                                                                    |

图 3.9 json 数据解析

### 步骤3 提取数据。

在"此电脑 /D 盘"建立项目文件夹并命名为"财经数据",在文件夹中启动 jupyter notebook,如图 3.10 所示。

| C:\Windows\System32\cmd.exe                                                      |  | $\times$ |
|----------------------------------------------------------------------------------|--|----------|
| Microsoft Windows [版本 10.0.19042.867]<br>(c) 2020 Microsoft Corporation. 保留所有权利。 |  | î        |
| D:\财经数据>jupyter notebook_                                                        |  |          |
|                                                                                  |  | ~        |

#### 图 3.10 启动 jupyter notebook

新建 python 3 文件,更改文件名为"财经数据 API",在 jupyter notebook 中,编写代码。导入 requests 库,设置变量 url 为请求地址(也就是任务 3.2 中复制的网址),请求数据和返回的数据是 json 格式,将返回值赋值给变量 r,通过 r 的 json()方法,将 json 字符 串转换为 Python 对象,通过多级索引,得到最终的列表数据 data,代码如下。

项目3 采集巨潮资讯网的股票财经信息

```
# 索引出需要的数据,季报
data = s['data']['records'][0]['three']
data
Out [1]:
[{'2019': 1279366.27,
   '2018': 1384777.7,
   '2017': 1299771.39,
   '2016': 1259901.42,
   'index': '营业总收入',
   '2020': 1546759.86},
...
   'index': '归属母公司净利润',
   '2020': 63352.18}]
```

从输出结果可以看到,已经得到一个 DataFrame 所需要的格式,即一个列表包含了多个字典,且字典的键都相同。

此时,如果想得到某一项单独的数据,可以利用列表的下标,或者键来索引。例如, 想知道该公司 2016 年的营业总收入,代码如下。

```
In [2]:
data[0]['2016']
Out [2]:
1259901.42
```

在上述代码中,营业总收入为列表中的第一个对象,下标为0。2016年的数据在字典中,键为2016,输出结果为1259901.42。

当然,更多的时候,我们需要所有的数据,而不是某一项数据,这时就可以利用 Pandas,将这种形式的数据转换为 DataFrame 进行处理,代码如下。

```
In [3]:
import pandas as pd
df = pd.DataFrame(data)
df
Out [3]:
                      2017 2016
 2019
            2018
                                          index
                                                        2020
0 1279366.27 1384777.70 1299771.39 1259901.42 营业总收入
                                                        1546759.86
1 1243171.79 1329584.22 1258827.56 1228895.06 营业总成本
                                                        1481051.69
2 54408.17
           75250.40
                     43280.36 36041.60
                                          营业利润
                                                        78063.16
                                          利润总额
3 53432.29 76060.63
                    46947.92 45623.37
                                                        77691.25
4 8096.14
          8897.74
                     9304.99 10809.13
                                          所得税
                                                        11743.74
5 41326.79
                    36493.08 30026.37
                                          归属母公司净利润 63352.18
            65049.80
```

输出 DataFrame,将原始数据中的营业总收入、营业总成本、营业利润、利润总额、 所得税、归属母公司净利润共 6 项数据,从 2016~2020 年共 5 年的财报数据,全部显示 在表中完成。

39